When prompted to enter a Service Key, enter **ALC** and press 'Continue'. The service key unlocks all AcademicLiveCare services available to you. When a service key is not entered, an error message will appear after sign-up is complete. If you see this message, click

| ns!  | Congratulatior             |
|------|----------------------------|
| iæd. | Your account has been crea |
|      | ок                         |
|      |                            |

The second matching and the

| h |
|---|

Now that your account has been created, you're ready to Get Care!

## How to Get Care

Your Home Page will reflect all services available to you. Select the care applicable to your needs.

For Medical/Urgent Care, click 'Get Started' to see the first available provider or find a specific provider by using the search and filter tools.

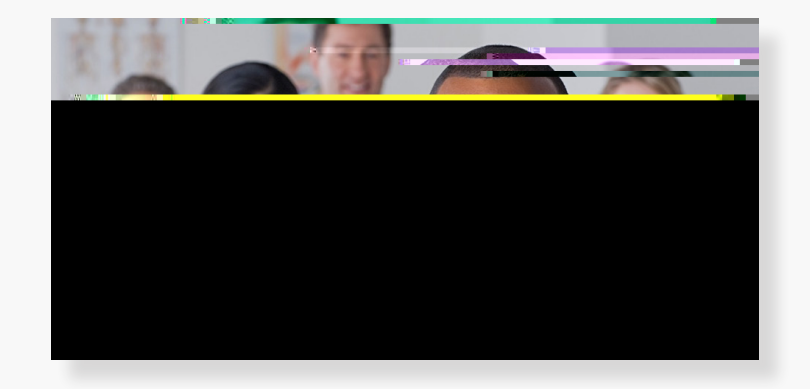

## How to Get Care

For all other care, schedule a virtual visit by selecting your preferred date to see a list of available providers and appointment times. Or, find a specific provider by using the search and filter tools.

|       | Schemant.coule, លាក់ ប្រាប់មើលជាលោក                                                                                                    |              |
|-------|----------------------------------------------------------------------------------------------------|--------------|
|       | Chuoseby Daters                                                                                                    | <b>.</b>     |
|       | La Chase of the horizon and the second second secon | -            |
|       |                                                                                                    |              |
|       |                                                                                                    |              |
| aines |                                                                                                    | Searce rooks |
|       |                                                                                                    |              |

At the time of your appointment, right before you are connected to the provider, you will be asked to provide details about your visit.

Enter Coupon Code ALCCUB23 and click 'Apply' to make the cost of your visit free. Click 'Start Visit' to be connected to the provider.

Review your appointment details and click Schedule Appointment to confirm your visit.

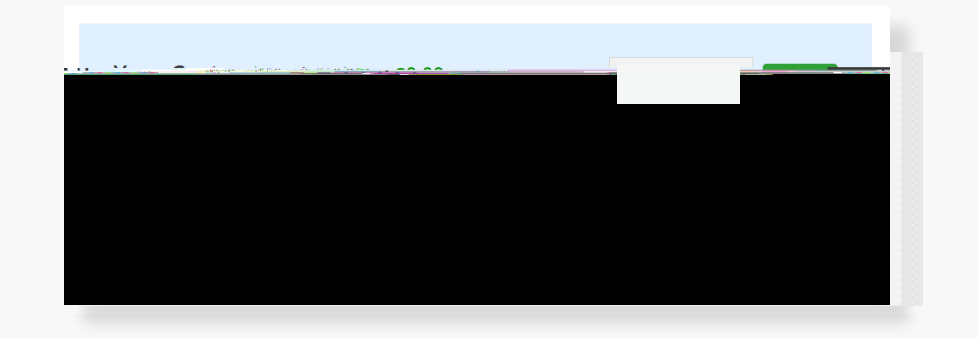

Now, it's time for your appointment!

- Your provider will thoroughly review your intake form before starting your visit.
- ٠